## Návod na úpravu důvěry certifikátu v Adobe

Tento návod popisuje, jak upravit ověřování kvalifikovaných certifikátů uložených v úložišti Windows (MacOs), které Adobe od 1.1.2020 neověřuje a automaticky vyhodnocuje jako neplatné. U certifikátů uložených na čipové kartě není potřeba ověřování upravovat.

Po otevření aplikace Adobe Reader klikněte na **"Nabídka"** a zde zvolte **"Předvolby"**. Otevře se Vám nové okno, viz. obrázek níže, v kolonce **"Podpisy"** zvolte u **Identity a důvěryhodné** certifikáty možnost **"Další"**.

| Ookumenty                         | - grann heater?                                                                                                    |       |
|-----------------------------------|----------------------------------------------------------------------------------------------------|-------|
| la celou obrazovku                | Vytvoření a vzhled                                                                                                    |       |
| řidávání poznámek                 |                                                                                                    |       |
| /šeobecné                         | <ul> <li>Volby pro vytvoreni podpisu</li> <li>Nastavaný vzhladu podpisů v rámci dokumentu</li> </ul>                                                      | Další |
| ľobrazení stránky                 | • Nastaveni vznieda podpisu v ranici dokumentu                                                                                                    |       |
| D a multimédia                    | Ověření                                                                                                    |       |
| tení                              |                                                                                                    |       |
| )ůvěryhodnost multimédií (starší) | <ul> <li>Volba, jak a kdy se podpis ověřuje</li> </ul>                                                                                                    | Další |
| -mailové účty                     |                                                                                                    |       |
| ormuláře                          |                                                                                                    |       |
| lledání                           | ldentity a důvěryhodné certifikáty                                                                                                    |       |
| dentita                           |                                                                                                    |       |
| nternet                           | <ul> <li>Vytvoření a správa identit pro podepisování</li> <li>Správa příblačevacích údajů používaných k pastavoní dokumentů jako důvěníhodných</li> </ul> | Další |
| avaScript                         | • Sprava primasovacićn udaju podzivaných k nastavení dokumentu jako udveryhodných                                                                         |       |
| azyk                              |                                                                                                    |       |
| ednotky                           | Přidání časového razítka do dokumentu                                                                                                    |       |
| Controla pravopisu                |                                                                                                    |       |
| /lěření (2D)                      | <ul> <li>Nastavení konfigurace serveru časových razítek</li> </ul>                                                                                        | Další |
| /lěření (3D)                      |                                                                                                    |       |
| /lěření (geoprostorové)           |                                                                                                    |       |
| /lultimédia (starší)              |                                                                                                    |       |
| Online služby Adobe               |                                                                                                    |       |
| odpisy                            |                                                                                                    |       |
| lecenzovani                       |                                                                                                    |       |
| ledovani                          |                                                                                                    |       |
| pravce prav                       |                                                                                                    |       |
| Isnadneni pristupu                |                                                                                                    |       |
| abezpeceni                        |                                                                                                    |       |
| abezpeceni (rozsirene)            |                                                                                                    |       |

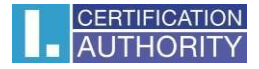

Zde podle obrázku níže klikněte na **"Důvěryhodné certifikáty"**. V seznamu je potřeba najít kořenový certifikát, který je zobrazený na obrázku v kroku 2. Po označení certifikátu jej odstraňte a zavřete okno.

| 🔒 N | astavení digitálních identifikátorů a dů                     | wěryhodných certifiká                                 | tů              |                                |                                |                       |             | × |  |
|-----|--------------------------------------------------------------|-------------------------------------------------------|-----------------|--------------------------------|--------------------------------|-----------------------|-------------|---|--|
| ~   | Digitální identifikátory                                     | 🥖 🐂 Im                                                | portovat 🥖      | 🔶 Exportovat 🛛 💈               | Podrob                         | onosti certifikátu 3. | 💿 Odstranit |   |  |
|     | Účty cestovních identifikátorů                               | Jméno                                                 |                 | Vydavatel certifikátu          |                                | Konec platnosti       |             |   |  |
|     |                                                              | I.CA - Time Stampir                                   | g Authority, TS | I.CA - Qualified Certification | on Authori                     | 2018.11.06 07:45:00 Z |             |   |  |
|     | Soubory digitainich identifikatoru                           | I.CA EU Qualified C                                   | A2/ECC 06/2022  | I.CA Root CA/ECC 05/202        | 22                             | 2032.06.17 14:37:34 Z |             |   |  |
|     | Digitální identifikátory Windows                             | CAEU Qualified C                                      | AZ/RSA 06/2022  | LCA Root CA/RSA 05/202         | 2                              | 2032 00 17 14 03 51 2 |             |   |  |
|     |                                                              | I.CA Qualified 2 CA                                   | ECC 06/2019     | I.CA Root CA/ECC 12/201        | 16                             | 2029.06.16 11:21:01 Z |             |   |  |
|     | Moduly a tokeny PKCS#11                                      | I.CA Qualified 2 CA                                   | RSA 02/2016     | I.CA Root CA/RSA               |                                | 2026.02.08 12:17:11 Z |             |   |  |
| 1   | Důvěrvhodné certifikáty                                      | I.CA Qualified CA/R                                   | SA 07/2015      | I.CA Root CA/RSA               |                                | 2025.07.05 12:37:26 Z |             |   |  |
| 1.  |                                                              |                                                       |                 |                                |                                |                       |             |   |  |
|     |                                                              |                                                       |                 | I.C.                           | A EU Qua                       | lified CA2/RSA 06/    | 2022        |   |  |
|     |                                                              | První certifikační autorita, a.s.                     |                 |                                |                                |                       |             |   |  |
|     |                                                              | Vydal(a): I.CA Root CA/RSA 05/2022                    |                 |                                |                                |                       |             |   |  |
|     |                                                              |                                                       |                 | Prvi                           | ní certifika                   | ční autorita, a.s.    |             |   |  |
|     |                                                              |                                                       |                 | :03:51 Z                       |                                |                       |             |   |  |
|     |                                                              |                                                       |                 | Platný do: 203                 | atný do: 2032 06 17 14:03:51 Z |                       |             |   |  |
|     |                                                              | Zamížlaná naužití. Cartifilcít nadnicy (CA). Podonico |                 |                                |                                |                       |             |   |  |
|     | Zamysiene pouziti: Certifikat podpisti (CA), Podepisovani CR |                                                       |                 |                                |                                | americ                |             |   |  |
|     |                                                              |                                                       |                 |                                |                                |                       |             |   |  |
|     |                                                              |                                                       |                 |                                |                                |                       |             |   |  |
|     |                                                              |                                                       |                 |                                |                                |                       |             |   |  |
|     |                                                              |                                                       |                 |                                |                                |                       |             |   |  |
|     |                                                              |                                                       |                 |                                |                                |                       |             |   |  |
|     |                                                              |                                                       |                 |                                |                                |                       |             |   |  |
|     |                                                              |                                                       |                 |                                |                                |                       |             |   |  |
|     |                                                              |                                                       |                 |                                |                                |                       |             |   |  |
|     |                                                              |                                                       |                 |                                |                                |                       |             |   |  |
|     |                                                              |                                                       |                 |                                |                                |                       |             |   |  |
|     |                                                              |                                                       |                 |                                |                                |                       |             |   |  |
|     |                                                              |                                                       |                 |                                |                                |                       |             |   |  |

Po zavření okna se vraťte na předvolby, klikněte na **"Správce práv".** Zde v kroku 1 odškrtněte **Načíst důvěryhodné kořenové certifikáty ze serveru Adobe AATL** a v kroku 2 zaktualizujte seznam kořenových certifikátů z **databáze EUTL**.

| Předvolby                             |                                                                                                    | × |
|---------------------------------------|----------------------------------------------------------------------------------------------------|---|
| Kategorie:                            | Správce práv                                                                                                    |   |
| Dokumenty                             | Soubory přiložené k PDF                                                                                                    |   |
| Na celou obrazovku                    | ☐ Povolit otevírání souhorů něiloh jiných než PDF externími anlikacemi                                                                                                    |   |
| Přidávání poznámek                    |                                                                                                    |   |
| Všeobecné                             | Obnovit výchozí seznam povolených a zakázaných typů souborů příloh: Obnovit                                                                                                    |   |
| Zobrazení stránky                     |                                                                                                    |   |
| 2D a multimédia                       | Přístup k internetu ze souborů PDF mimo webový prohlížeč                                                                                                    |   |
| ŠD a mulumedia<br>Čtení               |                                                                                                    |   |
| Důvěn hodnost multimédií (starčí)     | Pokud neni vyslovne povoleno, soubory PDF nesmi posliat informace na internet.                                                                                                    |   |
| E-mailové účtv                        | Změnit nastavení                                                                                                    |   |
| Formuláře                             |                                                                                                    |   |
| Hledání                               |                                                                                                    |   |
| Identita                              | Automaticke aktualizace Adobe Approved Irust List (AAIL)                                                                                                    |   |
| Internet                              | 1 🗌 Načíst důvěryhodné kořenové certifikáty ze serveru Adobe AATL                                                                                                    |   |
| JavaScript                            |                                                                                                    |   |
| Jazyk                                 | ✓ Před aktualizací zobrazit dotaz Aktualizovat                                                                                                    |   |
| Jednotky                              |                                                                                                    |   |
| Kontrola pravopisu                    | Automatické aktualizace European Union Trusted Lists (EUTL)                                                                                                    |   |
| Měření (2D)                           | A Na Yet day in the day's have an extension of the second second |   |
| Měření (3D)                           | Nacisi duveryhodne kolenove certifikaty ze serveru Adobe Eoric                                                                                                    |   |
| Měření (geoprostorové)                | Před aktualizací zohrazit dotaz                                                                                                    |   |
| Multimédia (starší)                   |                                                                                                    |   |
| Online sluzby Adobe                   |                                                                                                    |   |
| Podpisy                               | Nápověda                                                                                                    |   |
| Sledování                             |                                                                                                    |   |
| Správce práv                          |                                                                                                    |   |
| Uspadnění přístupu                    |                                                                                                    |   |
| Zabezpečení                           |                                                                                                    |   |
| · · · · · · · · · · · · · · · · · · · |                                                                                                    |   |
|                                       | 0K 7n/žit                                                                                                    |   |
|                                       | OK Ziusit                                                                                                    |   |

Po restartu aplikace se začnou ověřovat kvalifikované certifikáty uložené ve Windows (MacOS) správně.